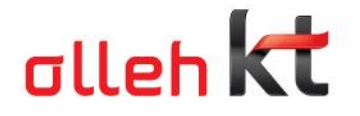

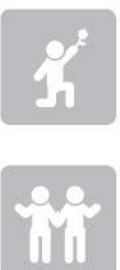

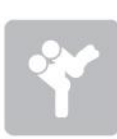

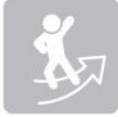

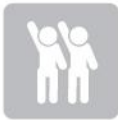

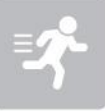

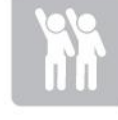

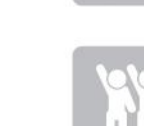

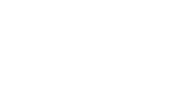

2011. 9. 1

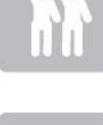

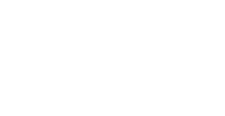

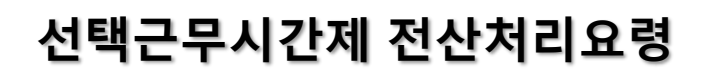

|인재경영실 스마트워킹내재화TF

1. 선택근무시간제(전산 등록 e-HRM)

인사시스템 > (개인업무) 복무 선택

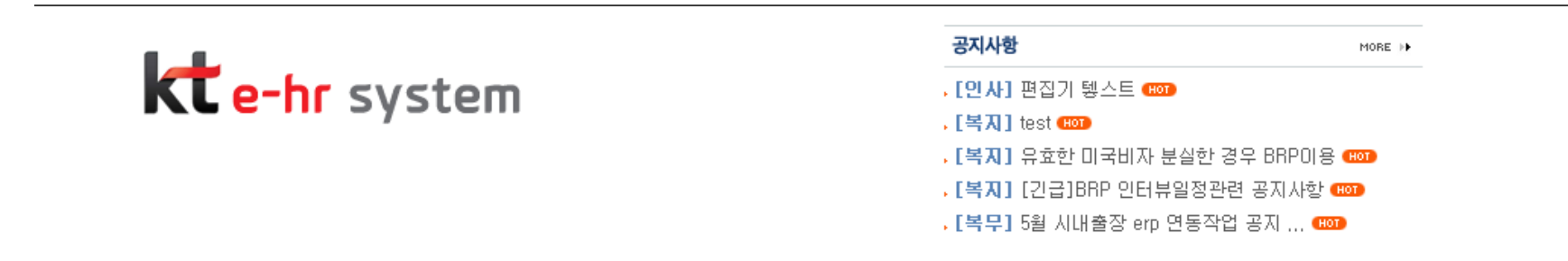

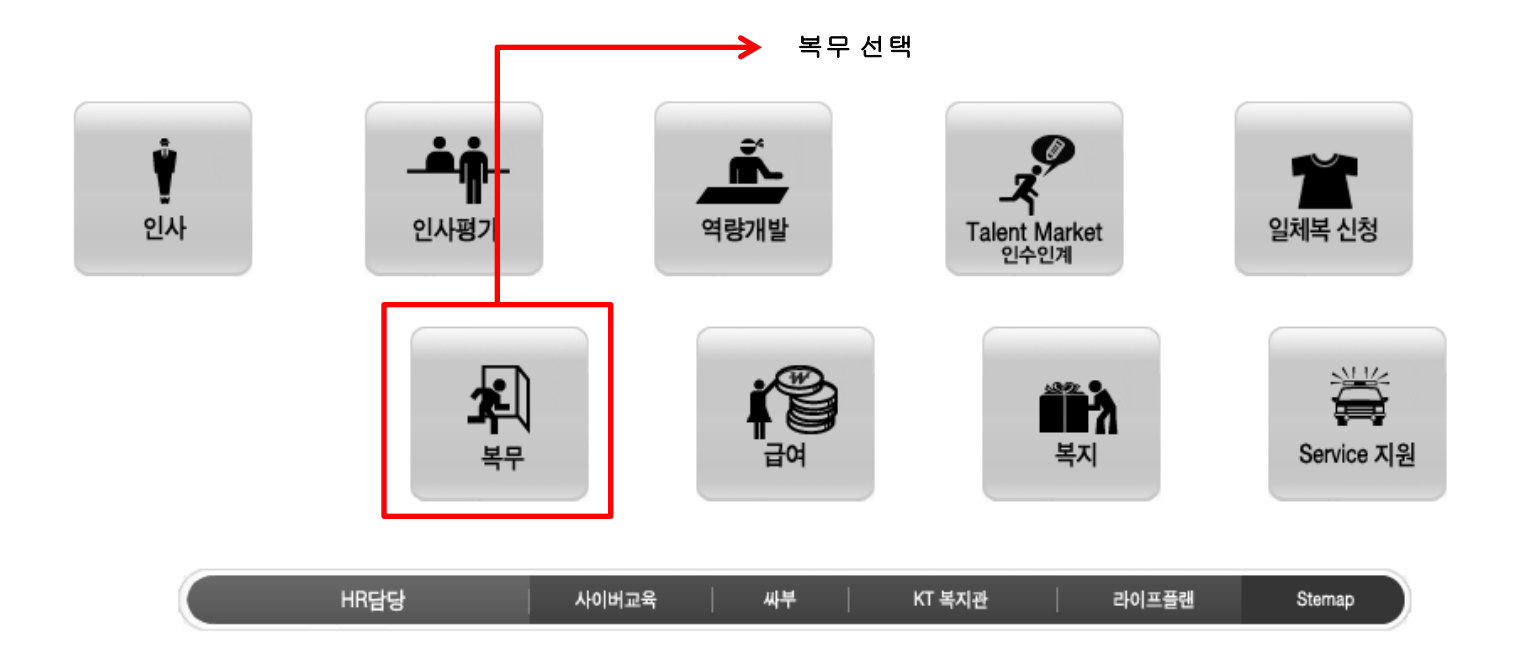

# 개인업무 > 복무 > Smart Working > 선택근무신청 선택

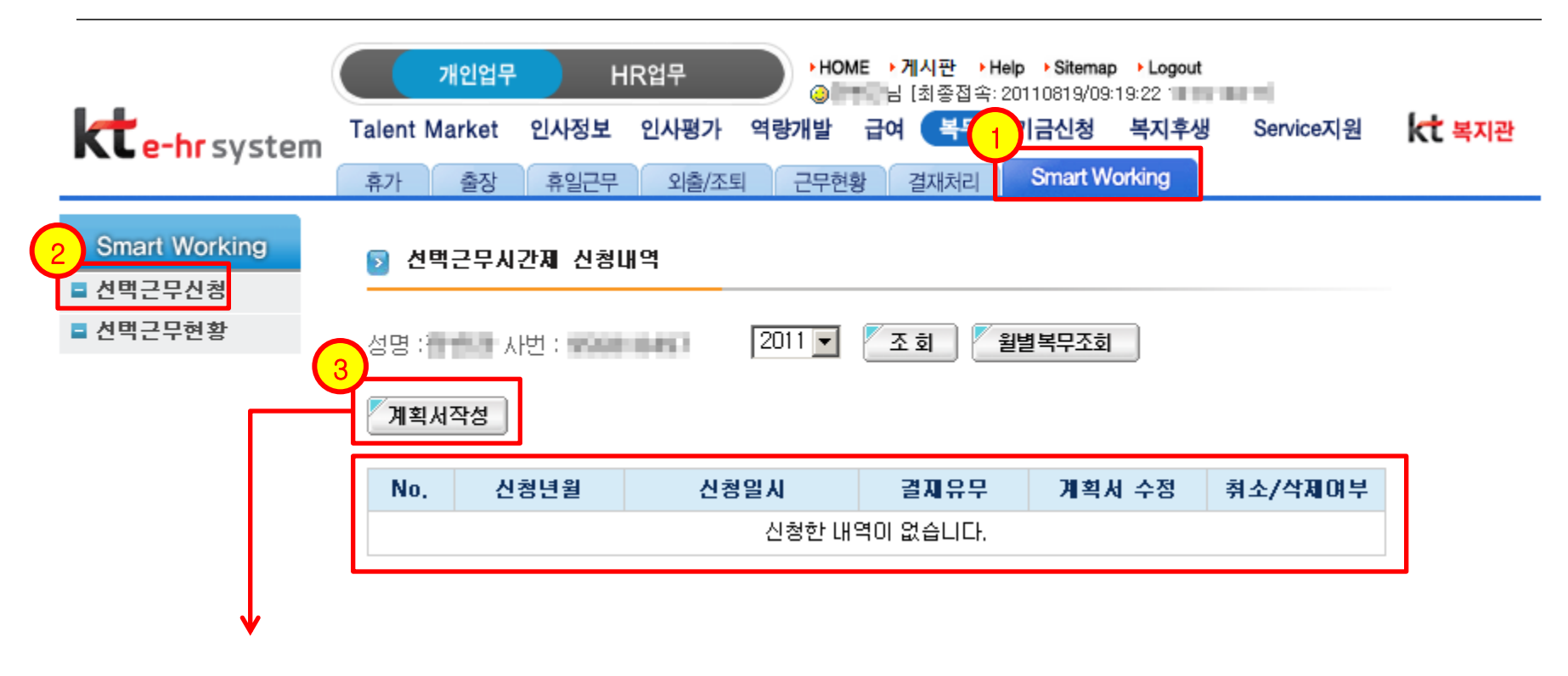

위와 같이 신청 하려고 하는 해당월의 신청 내역이 존재하지 않는 경우

[계획서작성] 을 선택해서 계획서 등록 가능

# 계획서작성 선택 시 선택근무시간제 신청 팝업 화면 복무정보, 근무시간 입력 후 <mark>결재상신</mark>. (계획서 수정 화면도 동일) ※ Core time 10:00 ~ 16:00 은 필수 근무

선택근무시간제 신청 신청 화면에서 5 복무 정보 입력 가능 성명 : 사번 : 프로그램 윌별복무조회 201109 사유 자기개발 -신청윌 결지자 팀장 CT 10. 결재 자변경 소정근로시간 : 160 시간 일자 시작 종료 근무시간 비고 09 🔻 :00 18 - :00 09.01(목) 8 09:00 ~ 18:00 (8시간) 기본 설정 09,02(言) 109 🔽 :00 18 💌 :00 0 09.03(토) 09.04(일) 09 🔻 :00 18 🗸 :00 09.05(월) 8 18 🗸 :00 09 🔽 :00 8 09.06(화) 10 00 00.07/ 人入 0 00,20(-7 100 🔳 :00 U. 1 ° 🔤 :00 09 🔻 :00 18 🖵 :00 09.29(목) 8 18 🔻 :00 09.30(금) 09 🔻 :00 8 Я 157 3 **결재상신** 닫기 4 내용 입력 후 결재 상신

## 선택근무시간제 – 선택근무신청 (3)

#### 결재상신 시

#### 소정근로시간과 근무시간의 합계가 맞지 않으면 결재 상신이 되지 않음.

※ 소정근로시간 : 근무일수 X 8 시간

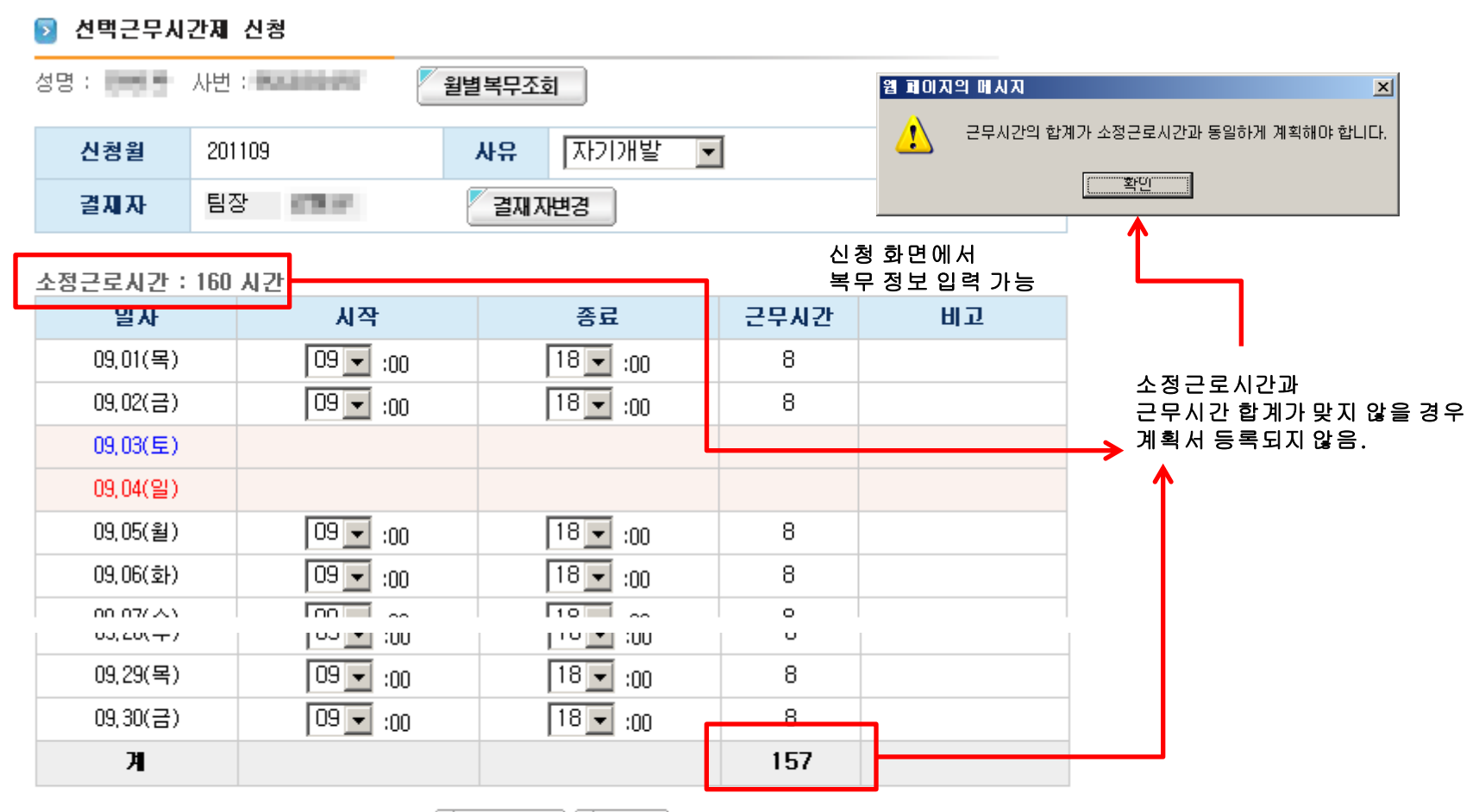

내용 입력 후 결재 상신

🦉 결재상신 🛛 🚩 닫 기

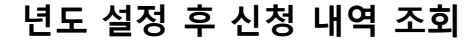

진행중 (미결재) 상태 인 경우

상세조회, 계획서 수정, 삭제 가능

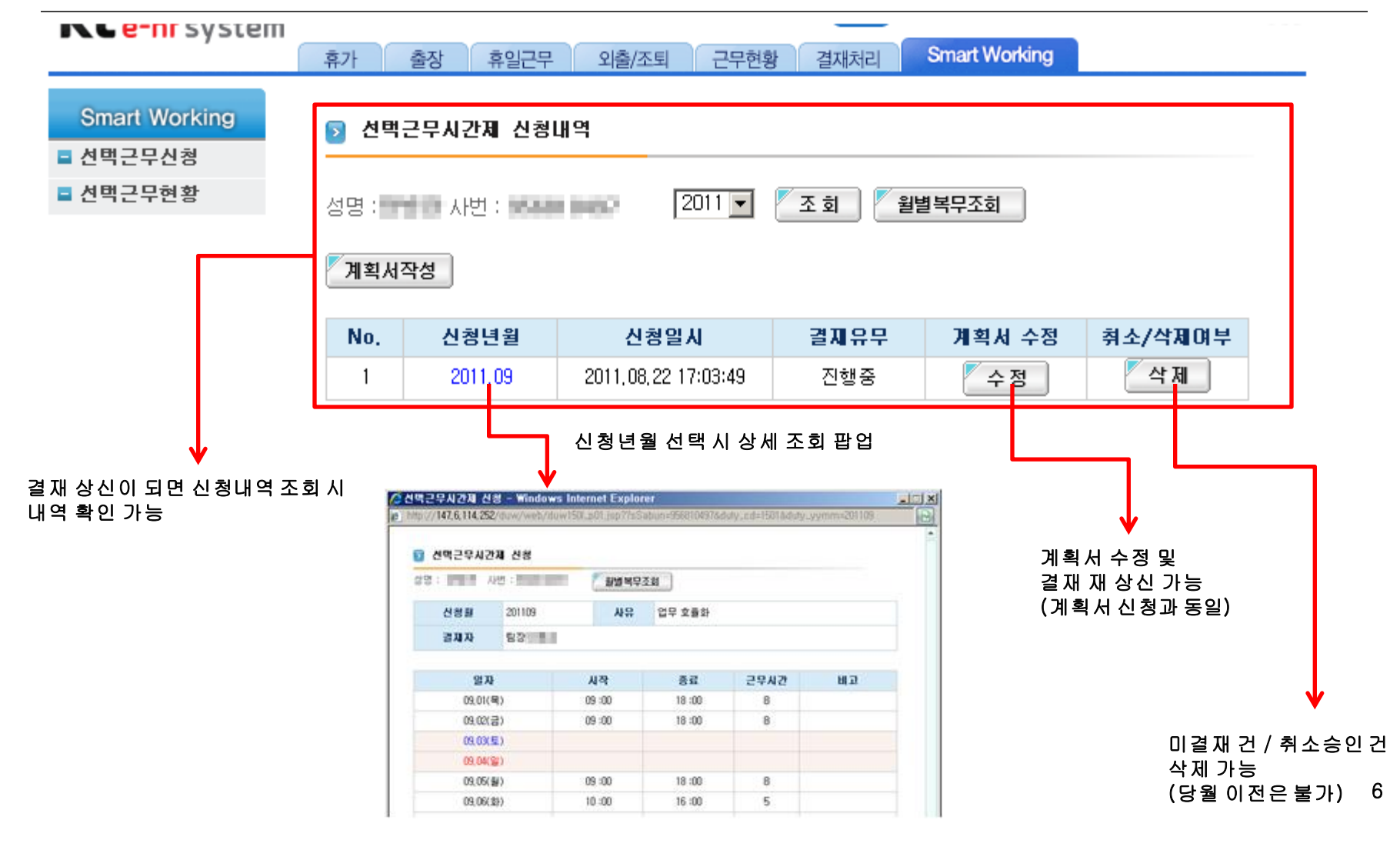

# 선택근무시간제 – 선택근무내역 조회(2)

## 승인 상태 인 경우

계획서 수정, 취소신청 가능

※ 취소 승인 시 삭제 처리 가능

| ILE III SYSCEI                                                                            | 휴가 | 출장 휴일근무                                            | 외출/조퇴 근무현황 | 할 결재처리 | Smart Working |      |  |  |  |  |  |
|-------------------------------------------------------------------------------------------|----|----------------------------------------------------|------------|--------|---------------|------|--|--|--|--|--|
| Smart Working > 선택근무시간제 신청내역   ■ 선택근무현황 성명: 100 시번: 100 100 100 2011 ▼ 조회  월별복무조회   기획시작성 |    |                                                    |            |        |               |      |  |  |  |  |  |
|                                                                                           | No | 지 사실 사실이 내 경제이다 계정 비스럽 정 시 사제이다.                   |            |        |               |      |  |  |  |  |  |
|                                                                                           | 1  | 1   2011,09   2011,08,22 17:03:49   승인   수정   취소신청 |            |        |               |      |  |  |  |  |  |
|                                                                                           |    |                                                    |            |        |               |      |  |  |  |  |  |
|                                                                                           |    |                                                    |            |        |               |      |  |  |  |  |  |
|                                                                                           |    |                                                    |            |        | ※ 결재처리가       | 된 경우 |  |  |  |  |  |

결재유무 승인 표시, 계획서 수정, 취소신청 가능 선택근무시간제 – 선택근무현황

개인업무 > 복무 > Smart Working > 선택근무현황 기간 검색 설정 후 조회 가능

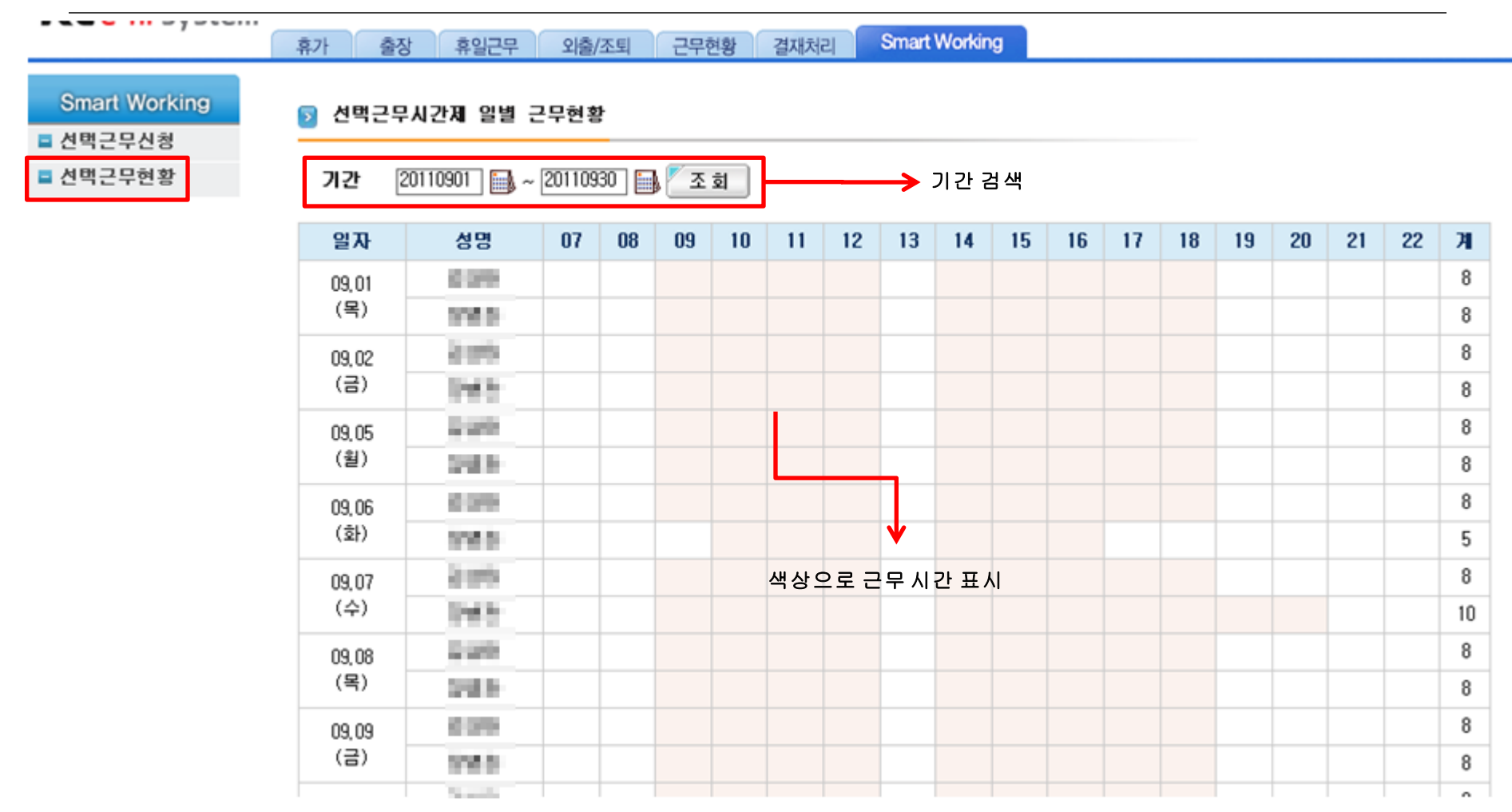

#### 개인업무 > 복무 > 결재처리 > 결재처리

# <u>개인결재 목록에 [선택근무] 라는 복무유형으로 결재 건 표시</u>

#### 🕤 개인결재

| NO | 사번                   | 신청자   | 복무유형  | 신청일               | 시작일                        | 종료일        | 일수 | 결제유형  | 결지구분     |
|----|----------------------|-------|-------|-------------------|----------------------------|------------|----|-------|----------|
| 1  | 0301012              | 240   | 시외교육  | 2011,07,04        | 2011,06,03                 | 2011,06,03 | 1  | 결재신청  |          |
| 2  | 530.045              | 2012  | 연수원교육 | 2011,07,04        | 2011,06,07                 | 2011,06,07 | 1  | 결재신청  |          |
| 3  | San arr              | 200   | 포상출장  | 2011,07,04        | 2011,06,10                 | 2011,06,10 | 1  | 결재신청  |          |
| 4  | 530.00               | 2465  | 수련관   | 2011,07,04        | 2011,06,20                 | 2011,06,20 | 1  | 결재신청  |          |
| 5  | Norac?               | 949   | 업무출장  | 선택근무 항목 결재 건으로 표시 |                            |            | 1  | 경제시청  | 제 서태 문 및 |
| 5  |                      |       |       | ※미공답제 ·           | 그 중일에게 또                   |            | J  | 24128 |          |
| 6  | Mannant <sup>*</sup> | 200   | 감독출장  | 2011,07,04        | 2011, <mark>0</mark> 6, 24 | 2011,06,24 | 1  | 결재신청  | ● 선택   ● |
| 7  | 1000                 | 246   | 시내감독  | 2011,07,04        | 2011, <mark>0</mark> 6, 28 | 2011,06,28 | 1  | 결재신청  |          |
| 8  | 0301012              | 24.0  | 시내출장  | 2011,07,04        | 2011, <mark>0</mark> 6, 29 | 2011,06,29 | 1  | 결재신청  |          |
| 9  | 530.002              | 59.0  | 시외출장  | 2011.07.02        | 2011.06,30                 | 2011,06,30 | 1  | 결재신청  |          |
| 10 | Rentr                | 200   | 어머카자  | 2011,07,16        | 2011,07,06                 | 2011,07,06 | 1  | 경제사처  | 제태       |
| 10 |                      |       | e-ag  | ※미팅업체:            | -                          |            |    | 물세신영  |          |
| 11 | 0301012              | 24.0  | 시외출장  | 2011,07,19        | 2011,07,29                 | 2011,07,29 | 1  | 결재신청  |          |
| 12 | 003400               | 87979 | 일일화장  | 2011,08,08        | 2011,08,10                 | 2011,08,10 | 1  | 결재신청  |          |
| 13 | 100.01               | 200   | 선택근무  | 2011,08,19        | 2011,09,01                 | 2011,09,30 | 30 | 결재신청  |          |
| 14 | 100.00               | 246   | 연차휴가  | 2011,08,19        | 2011,09,07                 | 2011,09,07 | 1  | 결재신청  |          |

## 개인업무 > 복무 > 결재처리 > 결재처리

### 다른 복무와 같이 전체화면에서 결재 및 개별 상세 화면에서 결재 가능

|                       |                                                       |                                                                                                    |            |               |            | 강제 경제처리       |       |             |           |          |         |        |
|-----------------------|-------------------------------------------------------|----------------------------------------------------------------------------------------------------|------------|---------------|------------|---------------|-------|-------------|-----------|----------|---------|--------|
|                       |                                                       |                                                                                                    |            |               | 21171:     | . 사버 : .      |       |             |           |          |         |        |
| ⊙ 개인결재                |                                                       |                                                                                                    |            |               | 신청월        | 201109        |       | 사유          | 기타 테스트    | 입니다      |         |        |
| NO                    | 사번                                                    | 신청자                                                                                                    | 복무유형       | 신청일           | 사빈         |               |       | 성명          | 242       |          |         |        |
| 1                     | 0301047                                               | 0.00                                                                                                    | 시외교육       | 2011,07,04    |            |               |       |             |           |          |         | l      |
| 2                     | 53610497                                              | 59.0                                                                                                    | 연수원교육      | 2011,07,04    | 일자         |               | 시작    |             | 종료        | 근무시간     | 비고      |        |
| 3                     | Associate.                                            | 2003                                                                                                    | 포상출장       | 2011,07,04    | 09.0       | 11(복)<br>2(금) | 09:00 |             | 18:00     | 8        |         |        |
| 4                     | 1000                                                  | 0.000                                                                                                    | 수련관        | 2011,07,04    | 09,0       | 09.03(星)      |       | ~           | 10.00     |          |         |        |
| _                     | 5 <b>1998년 1997 1997 1997 1997 1997 1997 1997 199</b> |                                                                                                    | 2011,07,04 | 09,04(알)      |            |               |       |             |           |          |         |        |
| 5                     |                                                       |                                                                                                    | 업무출장 ※미티언체 |               | 09,05(差)   |               | 09:1  | 09:00 18:00 |           | 8        |         |        |
| 6 신청자 명 선택 시 해당 내용 표시 |                                                       |                                                                                                    | 09.0       | 6(화)<br>17(스) | 10 -1      | 10            | 18:00 | 8           |           |          |         |        |
| 7                     | NAME OF                                               | Distant.                                                                                                    | 시대감독       | 2011.07.04    | 09.26(至)   |               | 09:0  | ~<br>10     | 18:00     | 8        |         |        |
| 8                     | Science:                                              | Dealer                                                                                                    | 시비충장       | 2011 07 04    | 09,27(호)   |               | 09 :0 | )0          | 18 :00    | 8        |         | L      |
| 0                     | No.                                                   | Contraction of the local distribution of the local distribution of the | 비이츠자       | 2011.07.02    | 09,28(수)   |               | 09 :0 | )0          | 18 :00    |          | → 상세 내용 | 획<br>기 |
| э                     | 1000                                                  |                                                                                                    | 시피물영       | 2011,07,02    | 09,29(목)   |               | 09 :0 | )0          | 18 :00    | 8        |         | Г<br>Г |
| 10                    | 10                                                    |                                                                                                    | 업무출장       | 2011,07,16    | 09,3       | 0(금)          | 09 :0 | )0          | 18 :00    | 8        |         |        |
|                       |                                                       |                                                                                                    |            | ※미팅업체:        | 7          |               |       |             |           | 160      |         |        |
| 11                    | stener?                                               | Dett:                                                                                                    | 시외출장       | 2011,07,19    |            |               | 결제구분  | !선택         | ५ 💌 🖉     | 저 장      |         |        |
| 12                    | 003400                                                | 2009                                                                                                    | 일일출장       | 2011,08,08    |            |               |       |             | <b>닫기</b> |          |         |        |
| 13                    | Annas                                                 | 홍길동                                                                                                    | 선택근무       | 2011,08,19    | 2011,09,01 | 2011,09,30    | 30    | 긜           | 재신청       |          |         |        |
| 14                    | 10000                                                 | 246                                                                                                    | 연차휴가       | 2011,08,19    | 2011,09,07 | 2011,09,07    | 1     | 3           | 재신청       | 📖 선택 🏢 🔽 |         |        |

#### 스마트워킹 포탈에서 스마트워킹 복무 신청 시 선택근무 조회 버튼으로 선택근무 시간 확인 가능

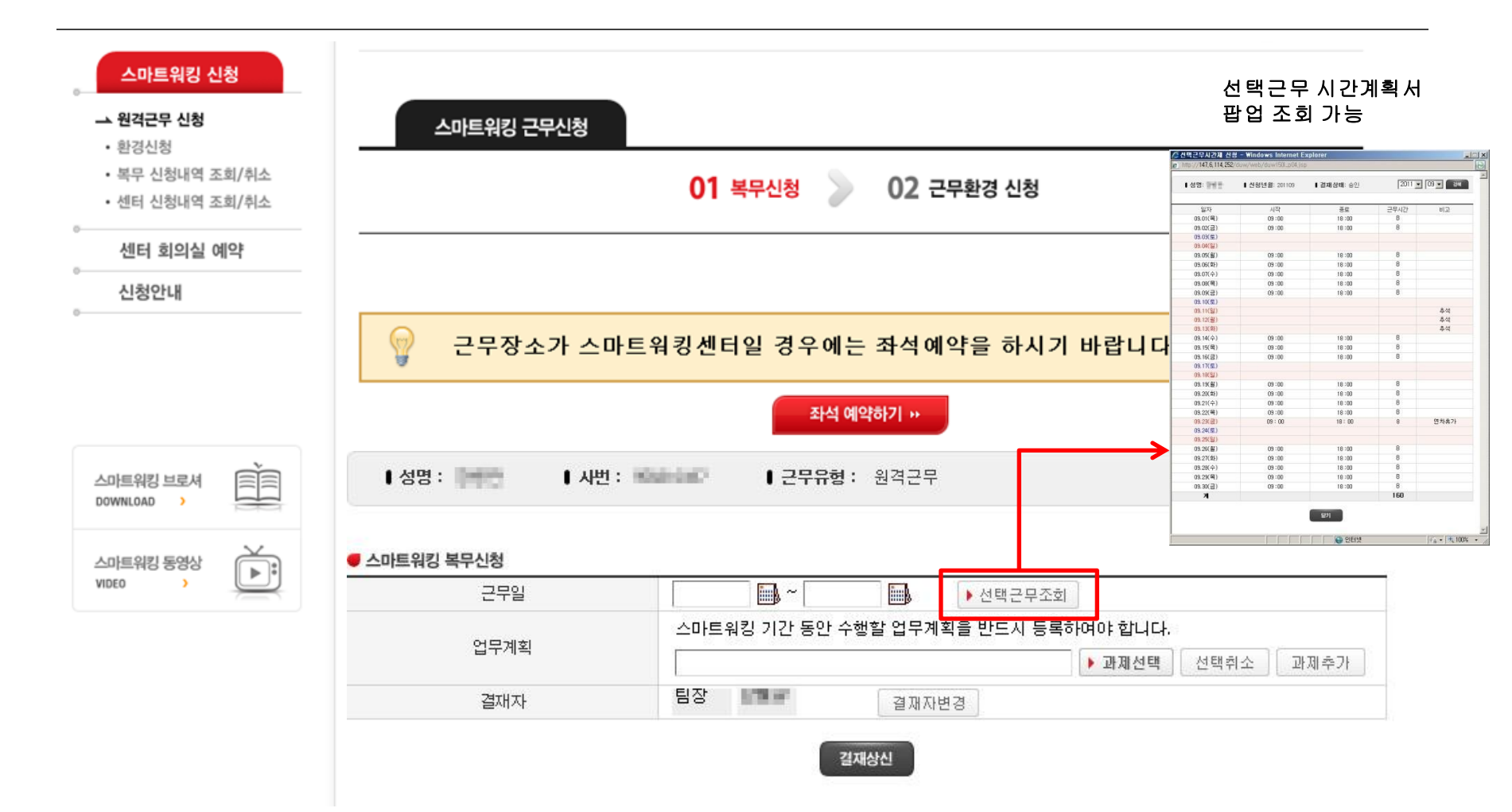

# 2. 선택근무시간제 -스마트워킹 포탈에서(2)

# 월별 검색으로 해당 월의 선택근무시간제 조회 <u>스마트워킹 센터 예약 시 참고</u>

|                        |                           |         |      |    | ━━━━ 월별 검색 가능 |
|------------------------|---------------------------|---------|------|----|---------------|
| 🏉 선택근무시간제 조            | 회 - Windows Internet E    | xplorer |      | _  |               |
| 🤊 http://147,6,114,252 | 2/duw/web/duw150l_p04,jsp |         |      |    |               |
| 성명:                    | ▌신청년월:                    | 09 🗸 검색 |      |    |               |
| 일자                     | 시작                        | 종료      | 근무시간 | 비고 |               |
| 09.01(목)               | 09:00                     | 18:00   | 8    |    |               |
| 09.02(금)               | 09:00                     | 18:00   | 8    |    |               |
| 09.03(토)               |                           |         |      |    |               |
| 09.04(일)               |                           |         |      |    |               |
| 09.05(윌)               | 09:00                     | 18:00   | 8    |    |               |
| 09.06(호ト)              | 09:00                     | 18:00   | 8    |    |               |
| 09.07(수)               | 09:00                     | 18:00   | 8    |    |               |
| 09.08(목)               | 09:00                     | 18:00   | 8    |    |               |
| 09.09(금)               | 09:00                     | 18:00   | 8    |    |               |
| 09.10(토)               |                           |         |      |    |               |
| 09.11(일)               |                           |         |      | 추석 |               |
| 09.12(월)               |                           |         |      | 추석 |               |
| 09.13(호ŀ)              |                           |         |      | 추석 |               |
|                        | ♥                         |         |      |    |               |
|                        |                           |         |      |    |               |

스마트워킹 신청 시 해당 일자와 시간 참고